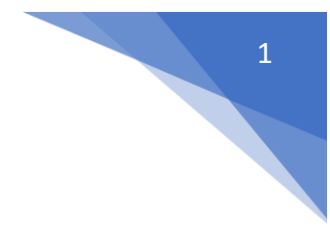

## Updating Staff Contact Information

Please note this is a **two-step process** and the second step requires updating Staff Certification in order for step one to work correctly.

## Part One - Updating Staff Record:

Report Location: NEO -> Staff -> SAU Search (You can also go through Staff Search but keep in mind that requires the SSN or Educator ID).

• First log into NEO then navigate to Staff

| Maine                  |                              |                                              |                                   |                   |                                               |                                               |               |           |     |                            |                         |
|------------------------|------------------------------|----------------------------------------------|-----------------------------------|-------------------|-----------------------------------------------|-----------------------------------------------|---------------|-----------|-----|----------------------------|-------------------------|
| DOE                    |                              |                                              |                                   |                   | From Maine D                                  | epartment of Education                        |               |           |     |                            |                         |
| Dashboard              | Core Bomb Threat Repo        | orting Bullying Report                       | ting System DC&I                  | R Facilities      | Graduation Data                               | Maine Educational Assessment                  | Maine Schools | Nutrition | RAS | School & Program Approvals | Special Education Staff |
| Student Data           | Transportation               |                                              |                                   |                   |                                               |                                               |               |           |     |                            |                         |
| Neo Dashb              | oard                         |                                              |                                   |                   |                                               |                                               |               |           |     |                            |                         |
| PUBLIC                 |                              | CORE                                         | BOMB THREAT RE                    | PORTING           | BUILLYING REDO                                | RTING SYSTEM                                  |               |           | -   |                            |                         |
| Certification          | Application Lookup           | "Core Home"                                  | *Bomb Threat Reporti              | ng Home*          | *Bullying Reporting                           | System Home*                                  |               |           |     |                            |                         |
| Contact Sea<br>Search) | rch (formerly Superintendent | Create Organization<br>Manage Accounts       | Main Page                         |                   |                                               |                                               |               |           |     |                            |                         |
| Graduation I           | Rates & Dropout Rates Data   | Manage Existing                              |                                   |                   |                                               |                                               |               |           |     |                            |                         |
| MeDOE on I             | <u>Maine.gov</u>             | User Rights                                  |                                   |                   |                                               |                                               |               |           |     |                            |                         |
| P100                   |                              |                                              |                                   |                   |                                               |                                               |               |           |     |                            |                         |
| DC&R                   |                              | FACILITIES                                   | GRADUATION DAT                    |                   | MAINE EDUCATIO                                |                                               |               |           |     |                            |                         |
| *DC&R Hom              | e*                           | *Facilities Home*                            | *Grade mon Data Hon               | ne*               | Maine Educational                             | Assessment Home*                              |               |           |     |                            |                         |
| DC&R Main<br>DC&R Reno | Report<br>rting Calendar     | Annual Facilities Data<br>EEE-10 Instruction | District Certified Grade<br>Rates | ation and Dropout |                                               |                                               |               |           |     |                            |                         |
|                        |                              | Eachines inventory                           |                                   |                   |                                               |                                               |               |           |     |                            |                         |
|                        | 1                            | Facilities Planning                          |                                   | 45                |                                               |                                               |               |           |     |                            |                         |
| MAINE SC               | HOOLS                        | NUTRITION                                    | RAS                               |                   | SCHOOL & PROC                                 | GRAM APPROVALS                                |               |           |     |                            |                         |
| *Maine Scho            | ols Home*                    | *Nutrition Home*                             | *RAS Home*                        |                   | *School & Program                             | Approvals Home*                               |               |           |     |                            |                         |
| Main Page              | \                            | Manage Nutrition<br>Nutrition Reports        |                                   |                   |                                               |                                               |               |           |     |                            |                         |
|                        | \                            |                                              |                                   |                   |                                               |                                               |               |           |     |                            |                         |
| SPECIAL E              |                              | STAFF                                        | STUDENT DATA                      |                   | TRANSPORTATIO                                 | N                                             |               |           |     |                            |                         |
| *Special Edu           | ication Home*                | *Staff Home*                                 | *Student Data Home*               |                   | *Transportation Hon                           | ne*                                           |               |           |     |                            |                         |
|                        |                              | Staff Details - FTE                          |                                   |                   | ED546 School Tran                             | sportation Expenditures And School Bus Inver  | ntory Report  |           |     |                            |                         |
|                        |                              |                                              |                                   |                   | (2014)<br>ED546 School Tran                   | sportation Expenditures And School Bus Inver  | ntory Report  |           |     |                            |                         |
|                        |                              |                                              |                                   |                   | (2015)<br>ED546 School Tran                   | sportation Expenditures And School Bus Inver  | ntory Report  |           |     |                            |                         |
|                        |                              |                                              |                                   |                   | ( <u>2016</u> )                               |                                               | 11017-1104011 |           |     |                            |                         |
|                        |                              |                                              |                                   |                   | EFT-17 Instructions                           | To Request New School Bus                     |               |           |     |                            |                         |
|                        |                              |                                              |                                   |                   | EFT-18 Instructions<br>(Authorization)        | For Superintendent Intent To Purchase Bus     |               |           |     |                            |                         |
|                        |                              |                                              |                                   |                   | EFT-19 Instructions                           | For School Bus Cancelations Report            |               |           |     |                            |                         |
|                        |                              |                                              |                                   |                   | EFT-21 Instructions                           | for Transportation Safety and Training Report | <u>t</u>      |           |     |                            |                         |
|                        |                              |                                              |                                   |                   | EFT-24 Instruction a<br>Existing Vehicle Invi | and FAQs<br>entory                            |               |           |     |                            |                         |
|                        |                              |                                              |                                   |                   | Frequently Asked Q                            | uestions (FAQs)                               |               |           |     |                            |                         |
|                        |                              |                                              |                                   |                   | respect durinities                            |                                               |               |           |     |                            |                         |
|                        |                              |                                              |                                   |                   |                                               |                                               |               |           |     |                            |                         |

• Next navigate to SAU Search (You can also go through Staff Search but keep in mind that requires SSN or Educator ID).

| Maine      | Sta      | ff                         |               | 5       |        | DIR      |
|------------|----------|----------------------------|---------------|---------|--------|----------|
| Dashboard  | Home     | Manage Staff               | Certification | Reports | √Admin | ▼ Help ▼ |
| v 2 101    | NEO Stat | Staff Search<br>SAU Search |               |         |        |          |
| Messages — |          |                            |               |         |        |          |

Click here to search

• Next select your SAU and choose the person you're updating.

| Maine<br>DOE     | Sta         | ff             | From Maine    | Department of Education |                  |                 |               |
|------------------|-------------|----------------|---------------|-------------------------|------------------|-----------------|---------------|
| Dashboard        | Home        | Manage Staff 🍸 | Certification | Reports 🍸 Admin 🍸       | Help 👻           |                 |               |
| 3                |             |                |               | SAU Search              | for Staff Member |                 |               |
| Maine Departm    | ent of Edu  | cation         |               |                         |                  |                 | Search:       |
| Staff II         | D 🔺         | Last Na        | ime 👙         | First Name              | Date of Birth    | \$<br>Pending + | Navigation    |
| 150480           | 2           | Mitchell       |               | Drew                    |                  | No              | Certification |
|                  |             |                |               |                         |                  | No              | Certification |
|                  |             |                |               |                         |                  | No              | Certification |
|                  |             |                |               |                         |                  | No              | Certification |
|                  |             |                |               |                         |                  | No              | Certification |
|                  |             |                |               |                         |                  | No              | Certification |
| Showing 1 to 6 o | f 6 entries |                |               |                         |                  |                 | Previous Next |
|                  |             | 1              | /             |                         |                  | ¥               |               |

• Once you click the Staff ID you will see all positions for the staff member. You will select the Actions dropdown for the position(s) you're updating then choose Edit. Enter or update the required data fields and save the updates by clicking Submit.

|                                   |                            | Staff Me<br>Mitchell | ember:<br>,Drew                                                                        |            |       | 5      | Assignment Status Al                                      |            |  |  |
|-----------------------------------|----------------------------|----------------------|----------------------------------------------------------------------------------------|------------|-------|--------|-----------------------------------------------------------|------------|--|--|
| SAU Name                          | School Name 🔶              | Position             | Subject Na                                                                             | me 🗍 🛛 FTE | EPS 🔶 | Status | Actions                                                   | -          |  |  |
| Maine Department of Education     |                            | Data Specialist      |                                                                                        | 1.0        | No    | Active | Edit                                                      | <b>v</b>   |  |  |
| Total FTE 1.0                     | •                          | Ed                   | EPS                                                                                    | B FTE 0    |       | 0      | Select<br>View<br>Edit<br>Leave Of Abser<br>End Assignmen | nsce<br>it |  |  |
| Last Updated By: Cunningham, Ryan |                            | Fields               | marked with * are required                                                             |            |       | La     | st Updated Date: 2/26/2020 3:                             | 17:49 PM   |  |  |
|                                   | Pos                        | sition Start Date *  | 10/01/2018                                                                             |            |       |        |                                                           |            |  |  |
|                                   |                            | SAU Name:            | Maine Department of Edu                                                                | ication    |       |        |                                                           |            |  |  |
|                                   |                            | Position:            | Data Specialist                                                                        |            |       |        |                                                           |            |  |  |
|                                   | Years of Experience        | e in this Position * | 3                                                                                      | 8          |       |        |                                                           |            |  |  |
| Is this person's Employme         | nt Type a W-2 employee     | e or contractor ? *  | W2Employee   Contr                                                                     | ractor     |       |        |                                                           |            |  |  |
| Is this Position pe               | rformed at the District or | School Level ?*      | ● District ○ School 😮                                                                  |            |       |        |                                                           |            |  |  |
| Does this person re               | ceive a salary wage or a   | fixed Stipend ? *    | ® Salary <sup>©</sup> Stipend                                                          |            |       |        |                                                           |            |  |  |
| Salar                             | y or Stipend amount for    | this assignment *    |                                                                                        | ?          |       |        |                                                           |            |  |  |
|                                   | Select the FTE             | for this position *  | 1.0 🔻 😮                                                                                |            |       |        |                                                           |            |  |  |
| Is Federal Fund                   | ling a payment source fo   | or this position ?*  | ○ Yes 		 No                                                                            |            |       |        |                                                           |            |  |  |
|                                   | Educ                       | ational Category*    | Not Applicable     CTE     Gifted & Talented     I.D.E.A C.E.I.S     Special Education |            | 6     |        |                                                           |            |  |  |
|                                   |                            | Contact Email *      |                                                                                        | 0          |       |        |                                                           |            |  |  |
|                                   | c                          | Contact Phone # *    |                                                                                        | 2          |       |        |                                                           |            |  |  |
|                                   | Phone Exte                 | nsion or Option #    |                                                                                        |            |       |        |                                                           |            |  |  |
|                                   |                            | Fax#                 |                                                                                        |            |       |        |                                                           |            |  |  |
|                                   | 7                          | Sub                  | mit Reset Quit                                                                         |            |       |        |                                                           |            |  |  |

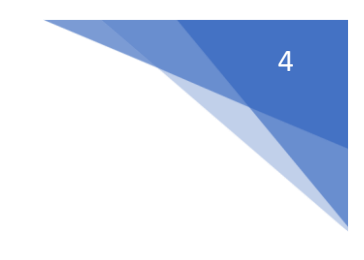

## Part Two - Updating Staff Certification:

Report Location: NEO -> Staff -> Certification -> Staff Certification

Now that the data is saved you will need to update the Staff Certification
page by navigating to Staff -> Certification -> Certification Report and resaving the data. Make sure you have edited all contact information for all
staff before saving the Staff Certification. The reason this needs to be done
is that the NEO database will not update staff contact edits unless this is resaved.

|                                                                                                    | Star (                                                                                                    | DIRIGO                                                                       | From Maine Denartment of Education                                    |                                                                |
|----------------------------------------------------------------------------------------------------|----------------------------------------------------------------------------------------------------|------------------------------------------------------------------------------|-----------------------------------------------------------------------|----------------------------------------------------------------|
| Dashboard Core Bomb Threat Re<br>Student Data Transportation                                                                                                    | porting Bullying Reportin                                                                                          | ng System DC&R Facilities                                                    | Graduation Data Maine Educational Assessment Maine Schools Nut        | trition RAS School & Program Approvals Special Education Staff |
| Neo Dashboard                                                                                                    |                                                                                                    |                                                                              |                                                                       |                                                                |
| PUBLIC<br>Cettification Application Lookue<br>Contact Saarch Tormer's Superintendent<br>Contaction Of Mark A Deroson Rates Data<br>Home Instruction<br>MaDDC on Marks opp | CORE<br>Scele Home*<br>Create Organization<br>Manage Accounts<br>Manage Existing<br>Organization<br>User Rights    | BOMB THREAT REPORTING<br>"Somb Timeal Resortion Home"<br>Main Page           | BULLYING REPORTING SYSTEM<br>"Bullying Resolution System Home"        |                                                                |
| DC&R                                                                                                    | FACILITIES                                                                                                    | GRADUATION DATA                                                              | MAINE EDUCATION CASSESSMENT                                           |                                                                |
| "DC&R Home"<br>DC&R Main Report<br>DC&R Recording Calendar                                                                                                    | "Facilities Home"<br>Annual Facilities Data<br>EFF-10 Instructions<br>Facilities Inventory,<br>Facilities Planning | "Graduation Data Home"<br>District Certified Graduation and Dropout<br>Rates | Mana Provisional Assessment Home*                                     |                                                                |
| MAINE SCHOOLS                                                                                                    | NUTRITION                                                                                                    | RAS                                                                          | SCHOOL & PROGRAM APPROVALS                                            |                                                                |
| <u>'Maine Schools Home'</u><br>Main Page                                                                                                    | Nutrition Nutrition                                                                                                | "RAS Home"                                                                   | "School & Program Approvals Home"                                     |                                                                |
| SPECIAL EDUCATION *Special Education Home*                                                                                                    | STAFF<br>"Staff Home"                                                                                              | STUDENT DATA "Student Data Home"                                             | TRANSPORTATION "Transportation Home"                                  |                                                                |
| Ģ                                                                                                    | <u>Staff Details - Courses</u><br>Staff Details - FTE                                                              | 12                                                                           | Bus Purchase Association Excenditures And School Bus Inventory Recort | 27                                                             |
|                                                                                                    | 6                                                                                                    |                                                                              |                                                                       | .O.~                                                           |
| Once v                                                                                                    | vithin Sta                                                                                                    | aff click on (                                                               | Certification -> Certifica                                            | ation Report.                                                  |
|                                                                                                    | ff                                                                                                    | 1 5                                                                          | DIRIGO                                                                | From Maine Department of Education                             |
| Dashboard Home                                                                                                    | Manage Staff 🤝                                                                                                    | Certification Reports                                                        | Admin Help                                                            |                                                                |
| Welcome to NEO Staff                                                                                                    |                                                                                                    | Certification Report                                                         | 2                                                                     |                                                                |

Messages —

Click here to search

• On the Staff Certification page select your SAU in the dropdown. This page takes a moment to load after you select your SAU, please be patient.

| Maine<br>DOE  | Sta         | ff             |               |                |        |           |                |    | From | Maine Dep | artment of      | f Education      |
|---------------|-------------|----------------|---------------|----------------|--------|-----------|----------------|----|------|-----------|-----------------|------------------|
| Dashboard     | Home        | Manage Staff 🗢 | Certification | Reports        | Admin  | Help      |                |    |      |           |                 |                  |
|               |             |                |               |                | SAU SI | aff Certi | fication       |    |      |           |                 |                  |
| Maine Departm | nent of Edu | ation          |               | •              | -      |           | <mark>3</mark> |    |      | Fis       | calYear: Currer | nt Fiscal year 🔻 |
|               |             | -              | 210           | $\lambda_{-r}$ |        |           | -4             | 86 | 32   |           |                 |                  |

 Once you staff details load please confirm the District Roles at the bottom of the page(Some of the staff updates may be requiring this, also it's a great time to make sure they're still correct) then click the Save button. You will see a "Saving Data, Please wait..." pop-up. Once it disappears you're finished.

## **District Roles**

| Role                                                          | Designee               |  |  |  |  |  |
|---------------------------------------------------------------|------------------------|--|--|--|--|--|
| Assessment Coordinator                                        | Godfrey, Nancy 🔻       |  |  |  |  |  |
| Chemical Hygiene Officer (CHO)                                | Cunningham, Ryan 🔻     |  |  |  |  |  |
| Data Specialist                                               | Mitchell, Drew 🔻       |  |  |  |  |  |
| Director of Technology                                        | Cunningham, Ryan 🔻     |  |  |  |  |  |
| Dropout Prevention Coordinator                                | Cunningham, Ryan 🔻     |  |  |  |  |  |
| Facilities-Director/Manager                                   | Cunningham, Ryan 🔻     |  |  |  |  |  |
| Integrated Pest Management Coordinator                        | Cunningham, Ryan 🔻     |  |  |  |  |  |
| Librarian                                                     | Cunningham, Ryan 🔻     |  |  |  |  |  |
| McKinney-Vento Liaison                                        | Cunningham, Ryan 🔻 🔫 4 |  |  |  |  |  |
| Nurse                                                         | Cunningham, Ryan 🔻     |  |  |  |  |  |
| School Security                                               | Cunningham, Ryan 🔻     |  |  |  |  |  |
| Superintendent of Schools                                     | Cunningham, Ryan 🔻     |  |  |  |  |  |
| 504 Coordinator                                               | Cunningham, Ryan 🔻     |  |  |  |  |  |
| Attendance Coordinator                                        | Cunningham, Ryan 🔻     |  |  |  |  |  |
| Foster Care Point of Contact                                  | Cunningham, Ryan 🔻     |  |  |  |  |  |
| All roles must have an assigned designee in order to Certify. |                        |  |  |  |  |  |

If you have questions regarding this process, or for assistance with NEO, contact: The MEDMS Helpdesk – Email: <u>MEDMS.Helpdesk@Maine.gov</u>

ta

12

C

Darine y

anagement

res

Phone: (207) 624-6896

6